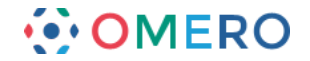

## Using OMERO.insight and OMERO.web

OMERO stores image data on a central server. You can use the OMERO.insight client to upload, view and download data from any personal computer.

Your institution's OMERO server administrator will provide you with the server address to use when connecting from OMERO.insight. They may have set up a user name and password for you too. Alternatively your username and password may be your standard login for the institution's networked computers.

## Installing

1 Download OMERO.insight Client

https://www.openmicroscopy.org/site/support/omero4/downloads

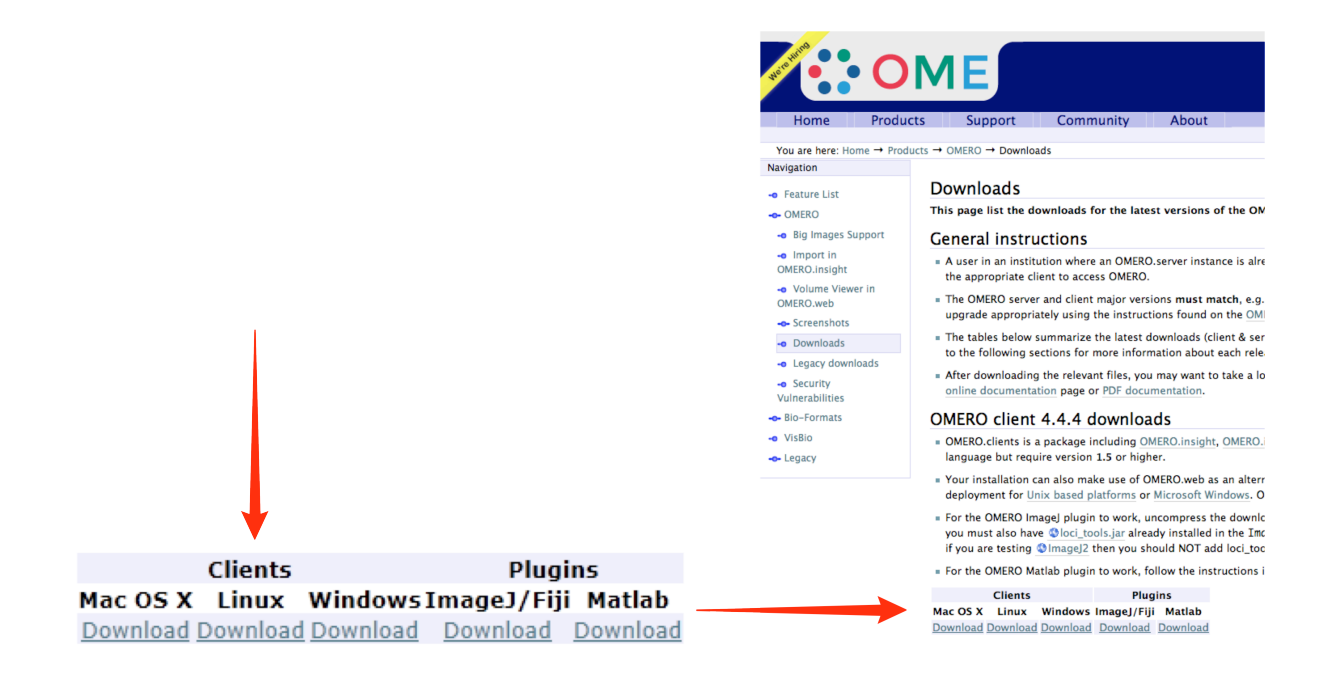

2 Download OMERO.insight Client

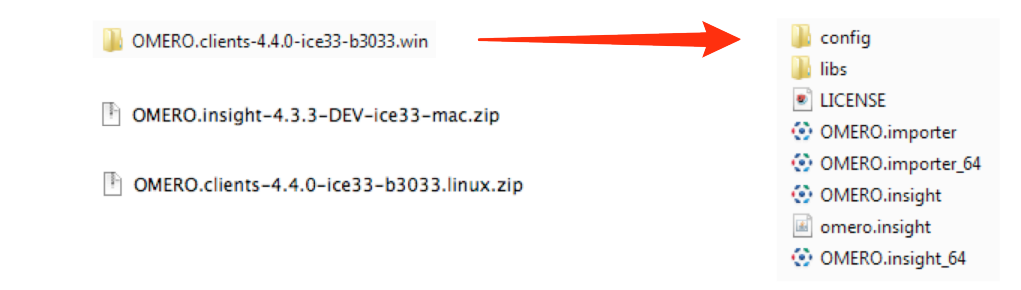

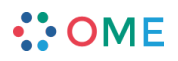

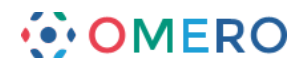

## Open OMERO.insight Client

| <ul> <li>OMERO.insight</li> <li>OMERO.insight.app</li> </ul> | Starting data management services                                                                                     |
|--------------------------------------------------------------|----------------------------------------------------------------------------------------------------|
| MEROinsight_unix.sh                                          | howe.openmicroscopy.org.uk [LAN] 🔟 🖏                                                                                  |
|                                                              | Username: polly                                                                                                    |
|                                                              | Password:                                                                                                    |
|                                                              | Login                                                                                                    |
|                                                              | 4.40-0003-0003<br>OMERO is distributed under the terms of the GNU GPL. For more information, visit openmicroscopy.org |
|                                                              | ••• OME                                                                                                    |

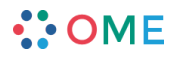

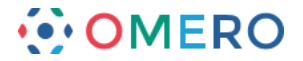

## Adding Server and Logging In

Adding the server is only required the first time an OMERO server is accessed from the computer.

| Click on th | e <b>Spanner</b> | icon. |
|-------------|------------------|-------|
|-------------|------------------|-------|

1

| ••••••••••••••••••••••••••••••••••••••                                                                                               |   |
|----------------------------------------------------------------------------------------------------|---|
| localhost [LAN] 🛋 🖏                                                                                                    | Z |
| Username:                                                                                                    |   |
| Password:                                                                                                    |   |
| Quit                                                                                                    |   |
| 4.4.4252-787690-01th-1683-553<br>OMERO is distributed under the terms of the GNU GPL. For more information, visit openmicroscopy org |   |
|                                                                                                    |   |

2 In the Add Server dialogue box, click on the + icon.

|     | Servers                                                                                                    | ×      |
|-----|----------------------------------------------------------------------------------------------------|--------|
|     | Servers<br>Enter a new server or<br>select an existing one.                                                        | Z      |
|     | Server Address and Port<br>e.g. test.openmicroscopy.org or 134.20.12.33<br>You should not have to modify the port. |        |
|     | Iocalhost                                                                                                    | 4064   |
| (+) | Connection Speed                                                                                                   |        |
|     |                                                                                                    |        |
|     | Apply                                                                                                    | Cancel |

••• OME

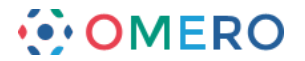

3 Enter the server address provided by your OMERO administrator. Click on **Apply**.

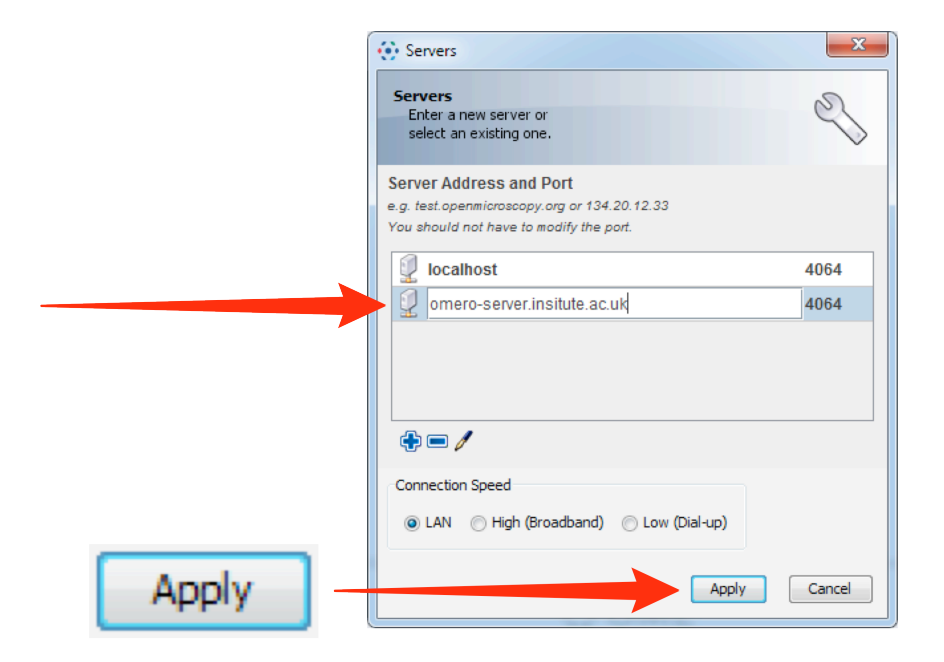

4 Enter the **Username** and **Password** provided by your OMERO administrator. Click on **Login**.

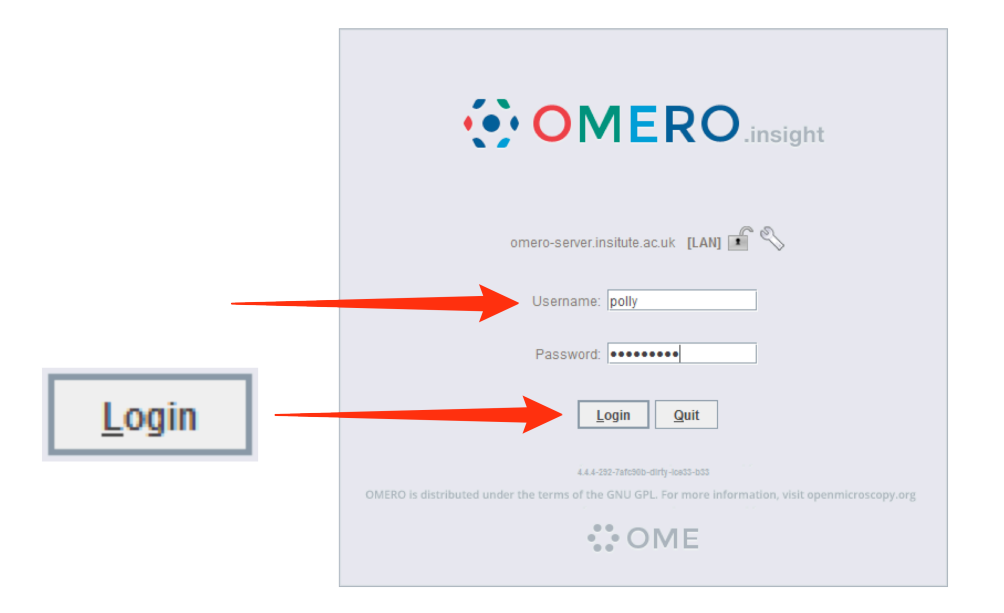